SOLTAK AB

# Manual Rapportering i Kalendern Brandmän/Enhetschefer

Lokal anpassning - Lilla Edets kommun

Visma Window

2016-08-30

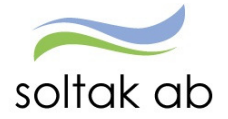

# Innehållsförteckning

| Er | hetschefer och Brandmän                             | . 2 |
|----|-----------------------------------------------------|-----|
|    | Rapportera störning/larm under beredskap            | . 2 |
|    | Brandman som arbetar övertid (ej under beredskap)   | . 4 |
|    | Brandman som arbetar "Extra beredskapstjänstgöring" | . 4 |

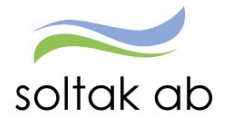

# Enhetschefer och Brandmän

Lilla Edets kommun har lokal anpassning på orsaker för enhetschefer och brandmän med beredskapsschema. Denna manual beskriver hur enhetschef /brandman går tillväga för att rapportera extra tid eller störning/larm i Kalendern i Självservice Visma Window.

Rapportera störning/larm under beredskap (gäller både brandmän och enhetschefer) Detta rapporteras in under Aktiv tid i Kalendern.

Välj + (plusset i kalenderns vänstra meny)

#### Välj Rapportera in aktiv tid

| Meny | Lägg till ny aktivitet |                                      |                                                                                            |  |  |  |  |  |  |
|------|------------------------|--------------------------------------|--------------------------------------------------------------------------------------------|--|--|--|--|--|--|
| 0    |                        |                                      |                                                                                            |  |  |  |  |  |  |
| +    | +                      | Rapportera frånvaro                  | Du väljer detta alternativ när du skall rapportera fränvaro/ansöka om ledighet             |  |  |  |  |  |  |
| 21   | +                      | Rapportera in turbyte                | Du väljer detta alternativ när du vill byta arbets- eller jour/beredskapspass              |  |  |  |  |  |  |
| 0    | +                      | Rapportera bunden tid                | Du väljer detta alternativ när du vill rapportera bunden tid för jour eller beredskap      |  |  |  |  |  |  |
|      | +                      | Rapportera in aktiv tid              | Du väljer detta alternativ när du vill rapportera aktivt arbete under jour eller beredskap |  |  |  |  |  |  |
|      | +                      | Rapportera in avvikande tjänstgöring | Du väljer detta alternativ när du vill rapportera in avvikande tjänstgöring                |  |  |  |  |  |  |
|      | +                      | Rapportera in post i tillägg/avdrag  | Du väljer detta alternativ när du skall rapportera in en post i tillägg/avdrag             |  |  |  |  |  |  |

En ny bild visas där man ser de beredskapspass som man jobbar enligt schema.

#### Turbyte / Extra tid

Har du bytt ett beredskapspass, tänk på att detta måste läggas in som ett turbyte <u>innan</u> aktiv tid kan rapporteras. Detta gäller även om du arbetat ett extra pass, dvs du måste registrera den extra tiden som ett turbyte först, där du väljer vilken dag och tid du arbetat som egentligen skulle varit ledig.

Lila pass: Turbyten

Gröna pass: Vanliga beredskapspass (enligt beredskapsschemat)

| Meny | Ny aktiv tid                                                                                                    |                                       |  |  |  |  |  |  |
|------|----------------------------------------------------------------------------------------------------|---------------------------------------|--|--|--|--|--|--|
| 0    | Välj bunden tid att lägga aktiv tid till:                                                                                                    |                                       |  |  |  |  |  |  |
| +    | (Här visas tillfällen med bunden tid from idag och 45 dagar bakät i tiden)                                                                                                    |                                       |  |  |  |  |  |  |
| en l | J/B Turbyte                                                                                                    | 00:00 2016-05-02 07:30 2016-05-02     |  |  |  |  |  |  |
| 0    | J/B Turbyte                                                                                                    | 00:00 2018-05-01 24:00 2018-05-01     |  |  |  |  |  |  |
|      | J/B Turbyte                                                                                                    | 00:00 2018-04-30 24:00 2018-04-30     |  |  |  |  |  |  |
|      | J/B Turbyte                                                                                                    | 16:00 2016-06-29 ··· 24:00 2016-06-29 |  |  |  |  |  |  |
|      | Jour                                                                                                    | 00:00 2015-04-04 07:30 2015-04-04     |  |  |  |  |  |  |
|      | Jour                                                                                                    | 00:00 2016-04-05 24:00 2016-04-05     |  |  |  |  |  |  |
|      | Jour                                                                                                    | 00:00 2016-06-02 24:00 2016-06-02     |  |  |  |  |  |  |
|      | Jour                                                                                                    | 16:00 2016-04-01 24:00 2016-04-01     |  |  |  |  |  |  |
|      | a design of the second second s |                                       |  |  |  |  |  |  |

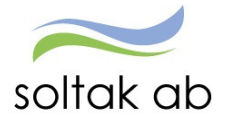

- Välj det pass under vilket störningen/larmet ägde rum.
- Ny bild visas med ett rutmönster med klockslag /tidintervall.
- Klicka in en ruta (antingen direkt i den rutan som stämmer överens med det klockslag som du påbörjade störningen/larmet eller i vilken ruta som helst för att därefter justera till rätt klockslag).

| I Sam all an aller a       |                                                                                                    |                        |                                                                                                    |                                                                                                    |
|----------------------------|----------------------------------------------------------------------------------------------------|------------------------|----------------------------------------------------------------------------------------------------|----------------------------------------------------------------------------------------------------|
| Lagg till ny aktiv t       | la                                                                                                    |                        |                                                                                                    |                                                                                                    |
|                            |                                                                                                    |                        |                                                                                                    |                                                                                                    |
|                            |                                                                                                    |                        |                                                                                                    |                                                                                                    |
| Orsak: Jour bilaga J       |                                                                                                    |                        |                                                                                                    |                                                                                                    |
| 2016-06-24 10:00 - 2016-00 | 6-25 22:00                                                                                                    |                        |                                                                                                    |                                                                                                    |
|                            |                                                                                                    | Lägg                   | till ny aktiv tid under Bunden tid                                                                                                    |                                                                                                    |
| 00 min                     | 10 min                                                                                                    | 20 min                 | 30 min                                                                                                    | 40 min                                                                                                    |
| 10:00                      |                                                                                                    |                        |                                                                                                    |                                                                                                    |
| 11:00                      |                                                                                                    |                        |                                                                                                    |                                                                                                    |
| 12:00                      |                                                                                                    |                        |                                                                                                    |                                                                                                    |
| 13:00                      |                                                                                                    |                        |                                                                                                    |                                                                                                    |
| 14:00                      |                                                                                                    |                        |                                                                                                    |                                                                                                    |
| 15:00                      |                                                                                                    |                        |                                                                                                    |                                                                                                    |
| 16:00                      |                                                                                                    |                        |                                                                                                    |                                                                                                    |
| 17:00                      |                                                                                                    |                        |                                                                                                    |                                                                                                    |
| 18:00                      |                                                                                                    |                        |                                                                                                    |                                                                                                    |
| 19:00                      |                                                                                                    |                        |                                                                                                    |                                                                                                    |
| 20:00                      |                                                                                                    |                        |                                                                                                    |                                                                                                    |
|                            | Lägg till ny aktiv t           Orsak: Jour bilaga J           2016-06-24 10:00 - 2016-00           00 min           1000           1100           12200           13300           14400           15500           16:00           18:00           19:00           20:00 | Lägg till ny aktiv tid | Lägg till ny aktiv tid         Orsak: Jour bilaga J         2016-06-25 22:00         Lägg         00 min       10 min       20 min         1000       0       0       0         1100       0       0       0         1200       0       0       0         1300       0       0       0         1400       0       0       0         1500       0       0       0         1600       0       0       0       0         1800       0       0       0       0       0         1800       0       0       0       0       0       0         1800       0       0       0       0       0       0       0       0       0       0       0       0       0       0       0       0       0       0       0       0       0       0       0       0       0       0       0       0       0       0       0       0       0       0       0       0       0       0       0       0       0       0       0       0 | Lägg till ny aktiv tid under Bunden tid         Orsak: Jour bilaga J         Lägg till ny aktiv tid under Bunden tid         00min       10min       20min       30min         1000       0       0       0       0         1000       0       0       0       0       0         1000       0       0       0       0       0       0         1000       0       0       0       0       0       0       0       0       0       0       0       0       0       0       0       0       0       0       0       0       0       0       0       0       0       0       0       0       0       0       0       0       0       0       0       0       0       0       0       0       0       0       0       0       0       0       0       0       0       0       0       0       0       0       0       0       0       0       0       0       0       0       0       0       0       0       0       0       0       0       0       0       0       0       0       0 |

## Ny ruta öppnas "Lägg till ny aktiv tid".

|                        | Lägg               | till ny aktiv tid                                                                                 |                      |
|------------------------|--------------------|---------------------------------------------------------------------------------------------------|----------------------|
| + Lägg till meddelande | Orsak:<br>KI from: | Extratid i pengar Brandm<br>Extratid ledighet Brandm<br>Störning J/B ledig<br>Störning J/B pengar | Längd: 10 min        |
|                        | Avancerau          | <u>e instanningar</u>                                                                             | ✓ Lägg till × Avbryt |

• Ange orsak:

Extratid i pengar Brandm / Extratid i ledighet Brandm (används av brandmännen) Störning J/B ledig / Störning J/B pengar (används av enhetschefer)

- Ange klockslag from tom
- För att ange ett meddelande, tryck på Avancerade inställningar. Nu öppnas en större bild där man kan välja att lägga till ett meddelande till chef med anledning till extratiden
- Tryck "Spara"

Registreringen är klar. Passet lägger sig nu som en post under avvikande tjänstgöring så att chef kan bevilja.

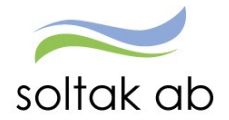

# Brandman som arbetar övertid (ej under beredskap)

Detta rapporteras in under Avvikande tjänstgöring i Kalendern.

Välj + (plusset i kalenderns vänstra meny)

### Välj Rapportera in avvikande tjänstgöring

Rapportera in avvikande tjänstgöring

| Meny | Avvikande                       | e tjänstgöring 🗿 | Ny               |          |          |                  |            |            |                      |   |   |
|------|---------------------------------|------------------|------------------|----------|----------|------------------|------------|------------|----------------------|---|---|
| ÷    | Orsak:                          |                  | Extra tid i peng | gar      | ~        |                  |            |            |                      |   |   |
| ₩    | Start:                          | 2016-06-27       | =                | KI from: | O        | Slut:            | 2016-06-27 | =          | KI tom:              |   | O |
|      | Bemanning typ:                  |                  | -                |          | <b>\</b> | Sök arbetsplats: |            | <b>Q</b> A | nge minst två tecken | × | * |
| ළු   | Rast                            |                  |                  |          |          |                  |            |            |                      |   |   |
| 0    |                                 |                  |                  |          |          |                  |            |            |                      |   |   |
|      | <ul> <li>Lägg till r</li> </ul> | neddelande       |                  |          |          |                  |            |            |                      |   |   |
|      | Spara                           | Avbryt           |                  |          |          |                  |            |            |                      |   |   |

- Ange orsak (Extra tid i pengar / Extra tid i ledighet / Kurs konf utb pengar/ Kurs konf utb tid)
- Ange datum och klockslag from tom
- Tryck "+ Lägg till meddelande" för att ange ett meddelande till chef med anledning till extratiden
- Spara

Registreringen är klar. Passet lägger sig nu som en post under avvikande tjänstgöring så att chef kan bevilja

# Brandman som arbetar "Extra beredskapstjänstgöring"

Detta rapporteras in under Tillägg/avdrag i Kalendern.

Välj + (plusset i kalenderns vänstra meny)

### Välj Rapportera in post i tillägg/avdrag

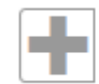

## Rapportera in post i tillägg/avdrag

| Meny | Tillägg / Av  | /drag Ø Ändra |            |            |        |                                                                |
|------|---------------|---------------|------------|------------|--------|----------------------------------------------------------------|
| +    | Тур:          | Beredskap     |            |            | Orsak  | Beredskap Maskinist<br>Ber enkel Brandmän<br>Ber kval Brandmän |
|      | Datum from:   | 2016-06-08    | Datum tom: | 2016-06-08 | Antal: | Ber E nkel Brand>150t<br>Ber Kval Brand>150t                   |
|      | 🕇 Lägg till m | eddelande     |            |            |        |                                                                |
| Ö    | Spara         | Avbryt        |            |            |        |                                                                |

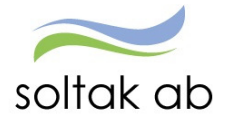

- Ange Typ: Beredskap
- Ange datum
- Ange antal
- Ange orsak: Ber enkel Brandmän / Ber kval Brandmän Ber Enkel Brand >150 t / Ber Kval Brand >150 t (Dessa orsaker används enbart vid beredskap mer än 150 h /kalendermånad)
- Tryck "+ Lägg till meddelande" för att ange ett meddelande till chef med anledning till extratiden
- Spara

Registreringen är klar. Passet lägger sig nu som en post under tillägg/avdrag så att chef kan bevilja.